## **Exploring the Remote Control**

The **DTA Channel Guide** lets you find programs with just a few taps of the remote control (Figure 1). Use these quick tips to enjoy full access to your guide.

**GUIDE** – Displays TV Listing Grid

- 2 MENU Displays Parental Controls and General Setup
- **NAVIGATION BUTTONS** Navigate or browse LEFT, UP, RIGHT, DOWN 3

#### 4 **OK / ENTER**

- In TV Listings Grid: Selecting OK/Enter on a program currently airing will tune to that channel for immediate viewing.
- In Parental Controls and General Setup: Activates or toggles a setting.

#### 5 INFO

- Press 1x to Access the On Now/On Next Banner
- Press 2x to Display the TV Listings Grid
- Press 3x to Display the Program Information Screen

6 **EXIT** – Exits guide and returns to full screen live TV.

#### 7 PAGE UP (+) / DOWN (-)

In the TV Listings Grid, scrolls UP and DOWN full screen (7 channels at a time).

8 LAST – Returns you to the last screen or channel.

#### 9 CHANNEL UP (+) / DOWN (-)

Changes the channel while displaying the On Now/On Next Banner.

**SETUP** – Used for remote control programming. 10

11 LANG (LANGUAGE) – Access Audio Language settings.

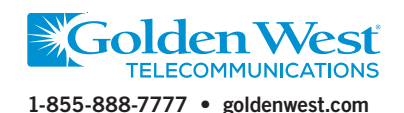

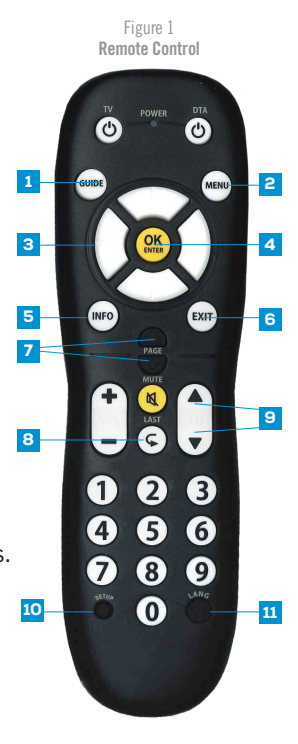

# Quick Start **DTA Channel Guide**

### Glee

27 BABY

28 HBOFe

29 HBOFo

30 FOX

31 APL

32 ESPN

33 DISC

DIGITAL CABLE

#### :00 - 9:00 pm 🛛 🗤 🛀

Today

playing herself) is a guest judge.

Nationals" (2012), New Directions compete

8:00 pm

Baby TV

Glee

Greenville

Wild Luck

**Raging Planet** 

College Basketball

More Info

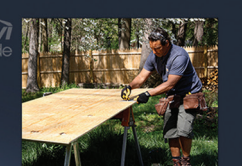

Winter X Games...

8:02 pm

Next World

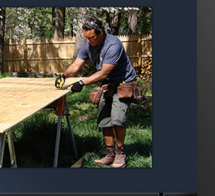

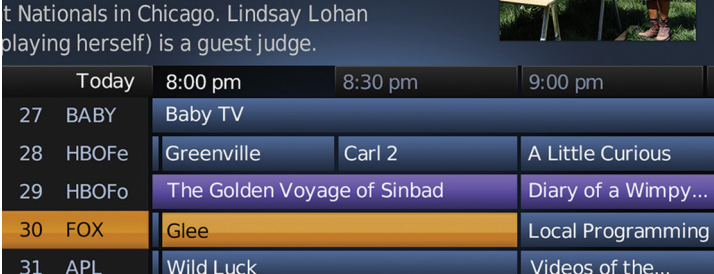

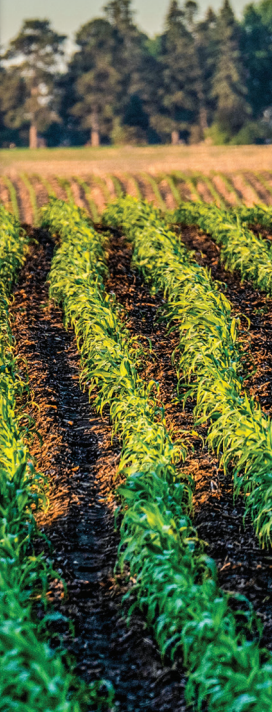

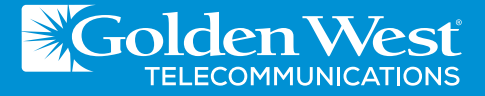

## Accessing the DTA Channel Guide

There are three main display screens that present programming information, each leading to the other through an intuitive browsing experience. Get brief information about one program, move onto the bigger picture with a full TV Listing Grid or get detailed information for a selection. It's Your Choice!

## **On Now/On Next Banner**

The On Now/On Next banner allows you to quickly toggle between what's On Now and what's On Next for each channel. Brief programming information is given for each selection.

To access, simply change the channel you are viewing or press the INFO button while watching live TV.

## **TV Listings Grid**

This is the heart of the DTA Channel Guide, with up to 24 hours of programming data for the channel lineup associated with your cable service. The screen shows seven channels at any given time with 90 minutes of programming for each.

To access, press GUIDE while watching TV or press INFO from the On Now/On Next Banner.

## **Program Information Screen**

Shows detailed program description information such as synopsis, rating, channel, time, series info, production year, and duration.

To access, press INFO from the TV Listings Grid.

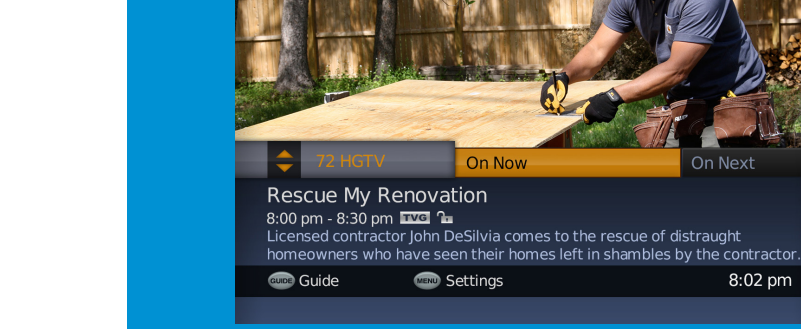

#### **On Now/On Next Banner**

| Glee<br>8:00 - 9:00 pm<br>"Nationals" (201<br>at Nationals in C<br>(playing herself) | 2), New Directions<br>hicago. Lindsay Lo<br>is a guest judge. | compete<br>han |                   |
|--------------------------------------------------------------------------------------|---------------------------------------------------------------|----------------|-------------------|
| Today                                                                                | 8:00 pm                                                       | 8:30 pm        | 9:00 pm           |
| 27 BABY                                                                              | Baby TV                                                       |                |                   |
| 28 HBOFe                                                                             | Greenville                                                    | Carl 2         | A Little Curious  |
| 29 HBOFo                                                                             | The Golden Voyage of Sinbad                                   |                | Diary of a Wimpy  |
| 30 FOX                                                                               | Glee                                                          |                | Local Programming |
| 31 APL                                                                               | Wild Luck                                                     |                | Videos of the     |
| 32 ESPN                                                                              | College Basketball                                            |                | Winter X Games    |
| 33 DISC                                                                              | Raging Planet                                                 |                | Next World        |
| DIGITAL<br>CABLE                                                                     | ┉ More Info                                                   |                | 8:02 pm           |
|                                                                                      |                                                               |                |                   |

8:02 pm

#### **TV Listings Grid**

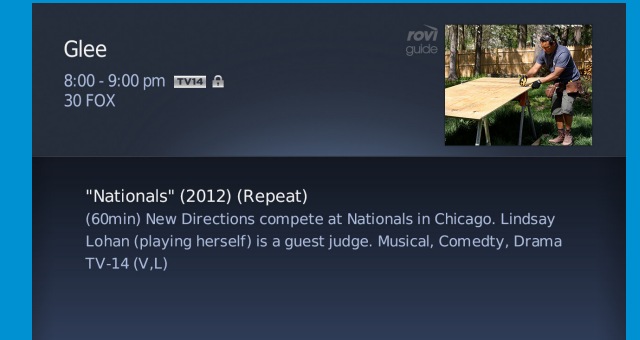

(5) Parental Control 8:02 pm

For additional information call toll-free: 1-855-888-7777

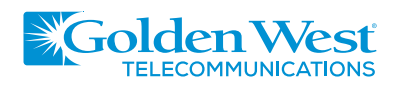

**Program Information Screen** 

🚥 Back

DIGITAL